## Adobe Photoshop: Uitgebreide Handleiding voor Gebruikers

Photoshop biedt niet alleen basistools maar ook krachtige functies die, wanneer goed gebruikt, je werkproces aanzienlijk kunnen verbeteren. Hier is een uitgebreide gids voor gebruikers die hun vaardigheden willen uitbreiden.

# 1. Slim gebruik van lagen

#### 1.1 Lagen groeperen en organiseren

- Wat is het?: Groepen zijn verzamelingen van lagen die je samen kunt organiseren. Dit helpt om overzicht te behouden in complexe projecten.
- **Hoe**?: Selecteer meerdere lagen in het lagenpaneel, klik met de rechtermuisknop en kies "**Groep maken**".

#### 1.2 Aanpassingslagen

- Wat is het?: Aanpassingslagen passen wijzigingen toe (zoals helderheid, kleur of contrast) zonder dat je de originele laag aantast.
- **Hoe?**: Klik onderin het lagenpaneel op het pictogram voor "**Aanpassingslagen**" (cirkel half zwart/wit).

#### 1.3 Laagmaskers

- Wat is het?: Laagmaskers bepalen welke delen van een laag zichtbaar zijn zonder pixels permanent te verwijderen.
- **Hoe?**: Selecteer een laag, klik op het laagmasker-pictogram onderaan het lagenpaneel, en gebruik de Brush Tool (zwart om te verbergen, wit om te tonen).

**Tip**: Gebruik maskers altijd in plaats van direct te wissen. Dit maakt je workflow nietdestructief.

# 2. Geavanceerde selectietools

## 2.1 Object Select Tool

- Wat is het?: Selecteert automatisch een object binnen je afbeelding.
- **Hoe?**: Kies de Object Select Tool (W sneltoets) en sleep een selectie rond het object dat je wilt selecteren. Photoshop herkent het object en selecteert het.

## 2.2 Select and Mask

- Wat is het?: Een verfijnde omgeving om selecties nauwkeuriger te maken.
- **Hoe**?: Maak een selectie, klik vervolgens op **"Selecteren en Masker"** in de bovenste werkbalk. Pas randen, contrast en doezeling aan voor een perfecte selectie.

## 2.3 Kleurselectie

- Wat is het?: Selecteert gebieden op basis van kleur.
- **Hoe?**: Ga naar **Selecteren > Kleurbereik**, klik op een kleur in de afbeelding, en verfijn de selectie met de schuifregelaar.

# 3. Aanpassingsfuncties voor kleur en belichting

## 3.1 Curven (Curves)

- Wat is het?: Biedt een geavanceerde manier om licht en contrast in een afbeelding aan te passen.
- **Hoe?**: Ga naar **Afbeelding > Aanpassingen > Curven**. Sleep punten op de lijn omhoog (helderder) of omlaag (donkerder).

## 3.2 Kleurtoon/verzadiging (Hue/Saturation)

- Wat is het?: Past de kleurtinten en verzadiging aan.
- **Hoe?**: Ga naar **Afbeelding > Aanpassingen > Kleurtoon/verzadiging** of gebruik een aanpassingslaag.

#### 3.3 Selectieve kleur

- Wat is het?: Verandert specifieke kleuren zonder de hele afbeelding te beïnvloeden.
- **Hoe**?: Ga naar **Afbeelding > Aanpassingen > Selectieve kleur**.

# 4. Content-Aware functies

## 4.1 Content-Aware Fill

- Wat is het?: Verwijdert objecten en vult het gebied automatisch met een achtergrond die past.
- Hoe?: Maak een selectie rond het object, ga naar **Bewerken > Vullen**, en kies **Inhoud Bewaren**.

## 4.2 Spot Healing Brush

- Wat is het?: Verwijdert snel kleine onvolkomenheden zoals vlekken of krassen.
- **Hoe?**: Kies de Spot Healing Brush Tool (J sneltoets), klik of sleep over de onvolkomenheid.

# **5.** Geavanceerde filters

### 5.1 Slimme filters

- Wat is het?: Filters die je niet-destructief kunt toepassen.
- Hoe?: Converteer een laag naar een Slim Object (**Rechtermuisklik > Slim Object** maken) voordat je een filter toepast. Zo kun je het filter later aanpassen of verwijderen.

#### 5.2 Gaussian Blur

- Wat is het?: Creëer een zachte vervaging.
- Hoe?: Ga naar Filter > Vervagen > Gaussiaans vervagen. Pas de straal aan om de mate van vervaging te bepalen.

#### 5.3 Camera Raw Filter

- Wat is het?: Een krachtige tool voor fotobewerking met toegang tot belichting, contrast, en kleurinstellingen.
- Hoe?: Ga naar Filter > Camera Raw Filter en pas instellingen aan zoals belichting en helderheid.

# 6. Typografie en tekst

#### 6.1 Paragraaf- en tekeninstellingen

- Wat is het?: Beheert geavanceerde tekstinstellingen, zoals regelafstand en uitlijning.
- **Hoe?**: Open het **Tekenpaneel** en **Paragraafpaneel** (via Venster > Teken/Paragraaf) om lettertypes, uitlijning, en spatiëring aan te passen.

#### 6.2 Tekst omzetten naar paden

- Wat is het?: Converteert tekst naar vectorpaden zodat je deze kunt vervormen.
- Hoe?: Klik met de rechtermuisknop op een tekstlaag en kies Omzetten naar paden.

# 7. Automatisering

## 7.1 Acties

- Wat is het?: Automatiseer repetitieve taken door een reeks handelingen op te nemen en opnieuw uit te voeren.
- **Hoe?**: Open het Actiepaneel (**Venster > Acties**), klik op de opnameknop en voer je stappen uit. Klik op **Afspelen**om de actie opnieuw toe te passen.

## 7.2 Batchbewerking

• Wat is het?: Pas een actie toe op meerdere bestanden tegelijk.

• **Hoe**?: Ga naar **Bestand > Automatisch > Batch**, selecteer een map met afbeeldingen en een actie om uit te voeren.

## 8. Sneltoetsen en workflows optimaliseren

8.1 Veelgebruikte sneltoetsen

- Verplaatsen: V
- **Inzoomen/uitzoomen**: Ctrl + (+) of (-)
- **Nieuwe laag maken**: Ctrl + Shift + N
- **Transformeren**: Ctrl + T

#### 8.2 Eigen werkruimten instellen

- Wat is het?: Pas je interface aan zodat je tools snel kunt vinden.
- **Hoe**?: Ga naar **Venster > Werkruimte > Nieuwe werkruimte**.

#### **Tips voor gevorderden**

- 1 Gebruik slimme objecten om je originele bestanden te beschermen.
- 2 Werk met snelmaskers (Q sneltoets) om selecties visueel aan te passen.
- 3 Experimenteer met blend-modi in het lagenpaneel voor creatieve effecten.

Met deze uitgebreide handleiding kun je Photoshop optimaal benutten en je vaardigheden verder ontwikkelen. Voor specifieke vragen of projecten, laat het weten!